## How to Create an Offer Letter

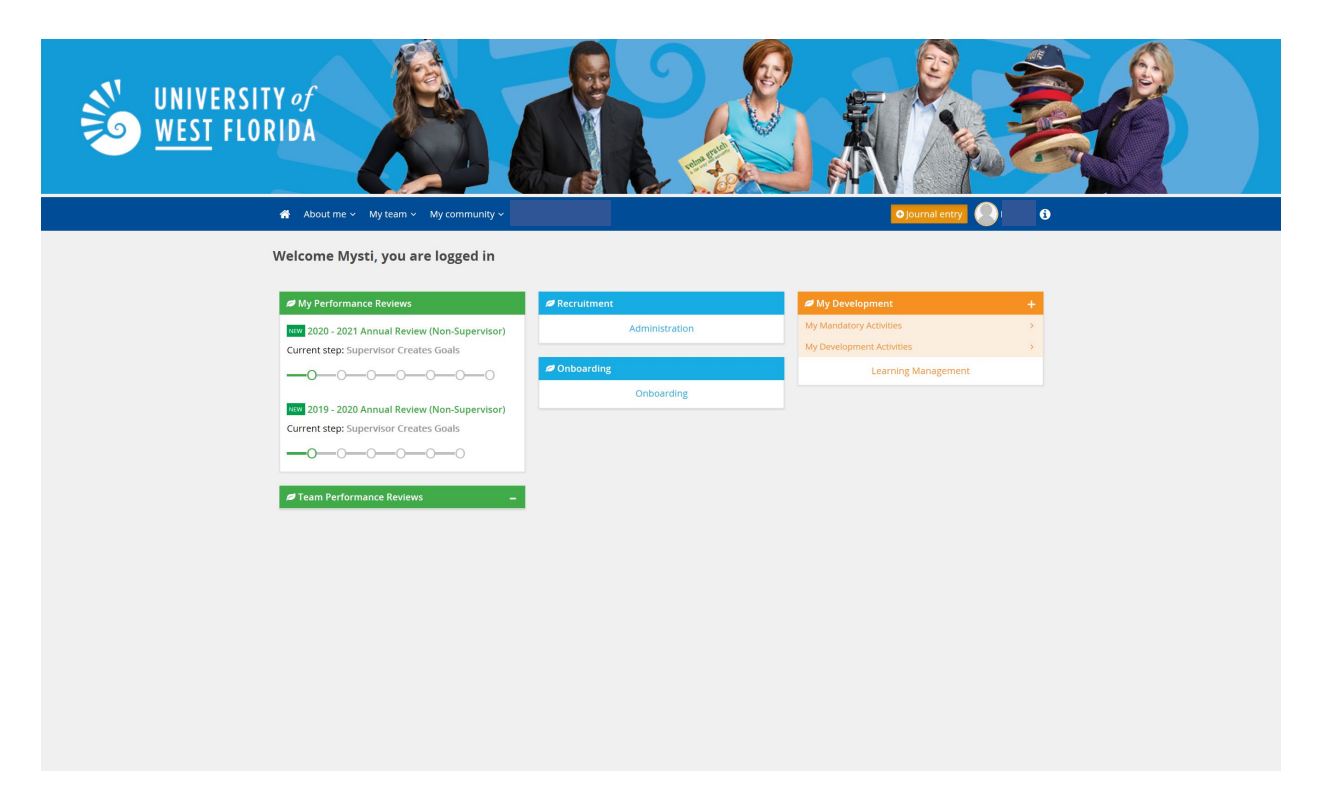

My Performance Reviews – shows the status of your performance review and clicking My Performance Reviews allows access of your review.

**Recruitment** - To access your PageUp Dashboard for managing Job Descriptions and Recruitments, click on **Administration**.

**My Development** – shows any professional development courses you have enrolled in via the Professional Development Learning Library. Click **Learning Management** to be taken to your development page.

**Team Performance Reviews** – This tile will only have content if you supervise. To access your employee's performance reviews, click the appropriate **Review** title under the employee's name. **Onboarding** – This tile will only be accessed if you have an Onboarding task to complete by clicking **Onboarding**.

To access job postings or job descriptions, click on Administration in the Recruitment Tile.

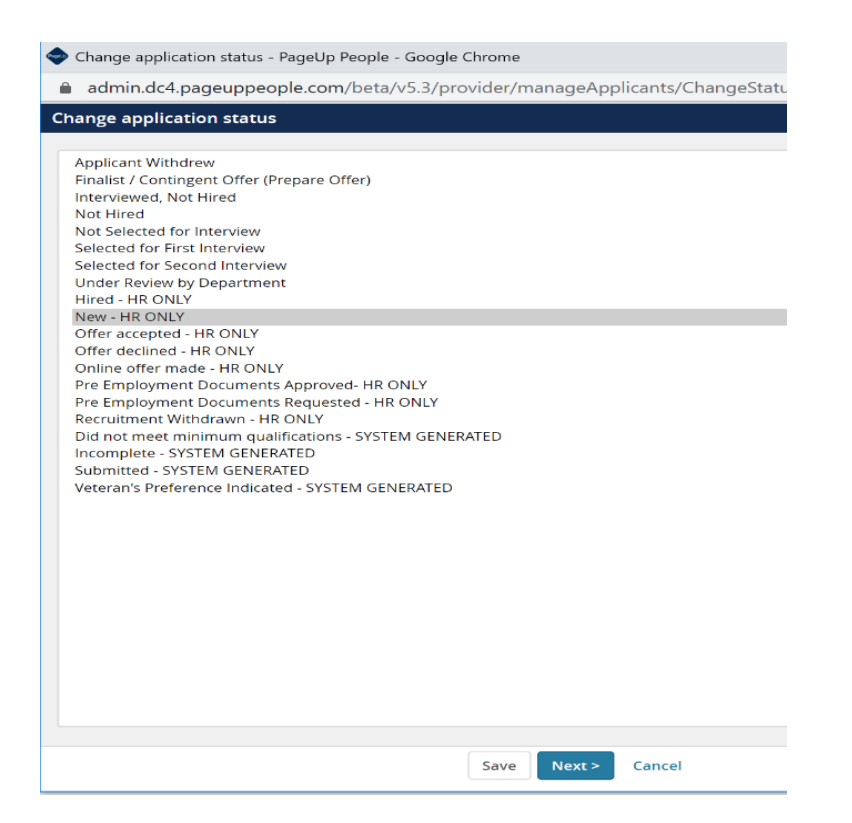

Once finalist has been moved to "**Finalist/Contingent Offer (Prepare Offer)**", PageUp will prompt you to begin the Offer Letter process. Click **Next** to close popup.

| Confirm status change                                                          | ₽ |
|--------------------------------------------------------------------------------|---|
| You are about to move <b>Kristin Masson</b> to a different status:             |   |
| From status: Online offer made                                                 |   |
| To status: Einalist / Contingent Offer (Propare Offer)                         |   |
| To status. Philaist / contingent offer (Frepare offer)                         |   |
| Communication template: No template                                            |   |
|                                                                                |   |
| E-mail: Applicant: • Yes • No                                                  |   |
|                                                                                |   |
| • No SMS will be sent to the applicant as they do not wish to receive them.    |   |
| Additional users from Job: • Yes • No                                          |   |
|                                                                                |   |
| Note                                                                           |   |
| The following will be added to the applicant notes for administrators to view: |   |
| The following will be added to the applicant notes for administrators to view. |   |
|                                                                                |   |
|                                                                                |   |
|                                                                                |   |
|                                                                                |   |
| Move now Cancel                                                                |   |

Do not change information on this screen, select "**Move Now**" to proceed to the Offer Details page.

How to Create an Offer Letter

| Please fill in all r | nandatory fiel           | ds marked v                         | vith an asterisk (*). |        |                    |                   |
|----------------------|--------------------------|-------------------------------------|-----------------------|--------|--------------------|-------------------|
| Kristin Ma           | isson                    |                                     |                       |        |                    | Revision history  |
| KIISCIII Ma          | 133011                   |                                     |                       |        |                    | o netholor motor. |
| Personal de          | tails                    |                                     |                       |        |                    |                   |
| Address:             | Dori l<br>P42 V<br>Sydno | Fish<br>Vallaby Way<br>ey Australia |                       | Phone: | 888-867-5309       |                   |
| E-mail:              | dori@                    | fish.net                            |                       |        |                    |                   |
| Applicant num        | iber:                    |                                     |                       |        |                    |                   |
| View profile         |                          |                                     |                       |        |                    |                   |
|                      |                          |                                     |                       |        |                    |                   |
| Posting deta         | ails                     |                                     |                       |        |                    |                   |
| Position Title:      | 🕄 DOCUM                  | ENT TEST O                          | ffice Administrator 4 | 93551. |                    |                   |
| Employment<br>type:  | Staff Full-tin           | ne                                  |                       |        |                    |                   |
| Division:            | President's              | Office                              |                       |        |                    |                   |
| Department:          | Human Res                | ources                              |                       |        |                    |                   |
| Site:                | 001 -                    |                                     |                       |        |                    |                   |
|                      |                          |                                     |                       |        |                    |                   |
| Offer details        | s                        |                                     |                       |        |                    |                   |
| Approval<br>status:  | Pending                  |                                     |                       |        |                    |                   |
| Recruiter:           | Employmen                | t Team                              |                       |        |                    |                   |
| Date entered:        | Apr 30, 202              | 0, 5:45 pm                          |                       |        |                    |                   |
| Date updated:        | May 18, 202              | :0, 5:47 pm                         |                       |        |                    |                   |
| Application source:  | Other - Emp              | loyee referr                        | al Edit               |        |                    |                   |
| No. of Vacan         | cies:                    |                                     |                       |        |                    |                   |
| Pos                  | sition no                | Type:                               | Applicant             | 1      | Application status |                   |
| ۲                    |                          | New                                 | Kristin Masson        |        | Online offer made  |                   |
|                      |                          |                                     | POSITION              |        |                    |                   |

The **Offer Details** popup will appear. Move down to the **Position Details** section to start putting in information.

|                                        | POSITION DETAILS                                                                                                    |
|----------------------------------------|----------------------------------------------------------------------------------------------------|
| Position Title:*                       | DOCUMENT TEST Office Administrator 493551                                                                                                    |
| Start date:*                           | Apr 30, 2020                                                                                                    |
| End date if<br>applicable:             |                                                                                                    |
| Job<br>Summary:*                       | the office in the Department of IEEE, College of Professional Studies. The incumbent is responsible for the management of all office operation and administrative duties assigned by the Chair. General duties include managing, training, recruiting, supervising of subordinates and delegating responsibilities to ensure the efficient operation of the department. |
| Supervisor:*                           | April Harvey Q 🥒                                                                                                    |
|                                        | Email address: AHarvey@uwf.edu                                                                                                    |
| Offer Signed<br>Bv                     | April Harvey Q 🍠                                                                                                    |
|                                        | Email address: AHarvey@uwf.edu                                                                                                    |
| Date Offer<br>Must Be<br>Accepted By:* | May 15, 2020                                                                                                    |

#### **Position Details:**

- **Position Title** Pulls over from Job Posting
- **Start Date** Date should be far enough out to allow for all pre-employment paperwork to be completed and for offer acceptance.
- End date if applicable Use only if the appointment has an end date.
- Job Summary Pulls over from Job Posting; if it is blank, please input the information from the job posting.
- Supervisor Person supervising the position
- Offer Signed By (Optional field) Person to sign the offer letter, usually the Dean, Chair, VP or Supervisor.
- Date Offer Must Be Accepted By Date finalist is expected to respond, allow a minimum of three business days for acceptance.

|                      | SALARY DETAILS                                              |
|----------------------|-------------------------------------------------------------|
| Annual salary:       |                                                             |
|                      | To calculate Biweekly amount, divide Annual Salary by 26.1. |
| Biweekly<br>Amount:* |                                                             |

Salary Details (Used for Line Staff and Faculty positions):

- Annual Salary Exact annual amount to be offered
- Biweekly Amount To calculate Biweekly Amount, divide Annual Salary by 26.1.
  - For OPS/Student enter "0". This field does not pull over to OPS/Student offer letters; it does merge into letters for Faculty and Line Work Force offer letters.

How to Create an Offer Letter

|                    | OPS DETAILS                                                   |
|--------------------|---------------------------------------------------------------|
|                    | Only applies to OPS Hourly Positions. Skip if not applicable. |
| Hourly Rate:       |                                                               |
| Hours per<br>Week: |                                                               |

**OPS Details** (Only Used for OPS/Student positions):

- Hourly Rate
- Hours per Week

|                         | OFFER PROGRESS                                                   |
|-------------------------|------------------------------------------------------------------|
|                         | The following fields will be automatically updated by the system |
| Offer<br>accepted:      | ○ Yes ● No                                                       |
| Date offer<br>accepted: |                                                                  |
| Offer declined:         |                                                                  |
| Date offer<br>declined: |                                                                  |

Please do not change anything in this section – Offer Progress (Section will populate when finalist has accepted or decline the offer.)

| Offer documents      |                         |                |          |              |            |
|----------------------|-------------------------|----------------|----------|--------------|------------|
| Ocuments attached to | the offer appear in the | section below. |          |              |            |
| Add document         | ge document             |                |          |              |            |
| Document             | Date                    | Size           | Category |              |            |
| Document library:    |                         |                |          |              |            |
| Name                 |                         |                |          | Date         | Size       |
| FFCRA Poster         |                         |                |          | Mar 26, 2020 | 175Kb View |
| 🗋 Offer Letters (8)  |                         |                |          |              |            |
| Selection Report (2) |                         |                |          |              |            |
|                      |                         |                |          |              |            |

Offer Document: You can add your offer letter or opt to Merge Document in PageUp

• If you want to merge, click Merge Document and a popup will appear.

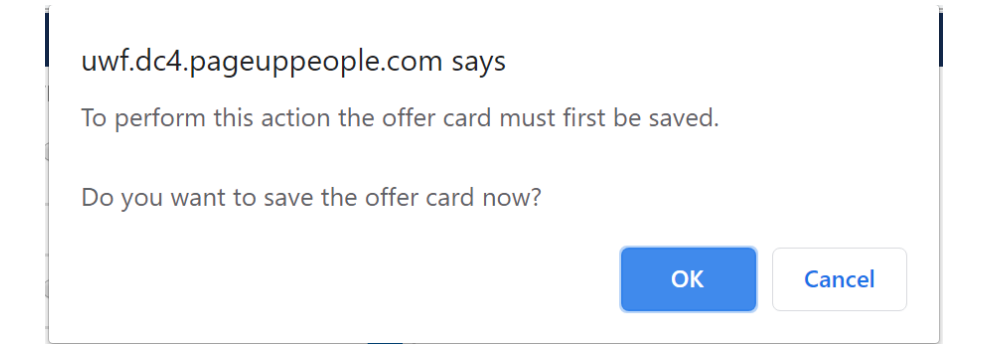

• Click **OK** to save offer and **Document Merge** popup will appear.

| Document merge                                                                                                    |              |      | Ð    |
|----------------------------------------------------------------------------------------------------|--------------|------|------|
| Note: Merge template documents MUST be one of the following file types: Rich Text Format (File extension = .rtf or .RTF) Microsoft Word 2010 or newer (File extension = .docx or .DOCX) |              |      |      |
| Select documents to merge:                                                                                                    |              |      |      |
| Documents                                                                                                    |              |      |      |
| ♦ (No folder)                                                                                                    |              |      |      |
| Offer Letters                                                                                                    |              |      |      |
| EX Faculty - ABD Letter Tenure Earning                                                                                                    | Nov 19, 2019 | 15Kb | View |
| 🗐 🖬 Faculty - Offer Letter with Tenure Credit                                                                                                    | Nov 19, 2019 | 21Kb | View |
| 🗐 🔟 Faculty - Standard Offer Letter                                                                                                    | Nov 19, 2019 | 20Kb | View |
| 🗐 🖬 Faculty - Standard Offer Letter Non-Tenure Earning                                                                                                    | Nov 19, 2019 | 20Kb | View |
| Example 1 Faculty - Visiting Offer Letter                                                                                                    | Nov 19, 2019 | 21Kb | View |
| OPS Offer Letter                                                                                                    | Oct 1, 2019  | 17Kb | View |
| If University Work Force Time Limited Offer Letter                                                                                                    | Jul 31, 2019 | 40Kb | View |
| I II University Work Force Offer Letter                                                                                                    | Oct 1, 2019  | 17Kb | View |
|                                                                                                    |              |      |      |
|                                                                                                    |              |      |      |
| Merge Cancel                                                                                                    |              |      |      |

#### **Document Merge** popup:

- View gives a preview of offer letter template without merged information
- Each offer letter template has a **checkbox**, to select an Offer Letter template check the box next to the appropriate letter.
- Click Merge and the Document Merge popup will appear.

| [ | Document merge                                                                                                    |                                                    | ₽ |
|---|----------------------------------------------------------------------------------------------------|----------------------------------------------------|---|
|   | Some applicant merge information is missing, which ma                                                                       | y result in the document containing errors.        |   |
|   | Below is a list of the missing merge fields. Merge fields man<br>manually. To manually correct errors in a new window click | 'ked with an asterisk (*) must be updated<br>here. |   |
|   | Document                                                                                                    | Missing merge information                          |   |
|   | University Work Force Offer Letter                                                                                          | JOBSUPPLEMENTARY4*                                 |   |
|   |                                                                                                    | SIGNEDBYTITLE                                      |   |
|   | 🔍 Retry 💛 Ig                                                                                                    | gnore                                              |   |
|   |                                                                                                    |                                                    |   |
|   |                                                                                                    |                                                    |   |
|   |                                                                                                    |                                                    |   |
|   |                                                                                                    |                                                    |   |
|   |                                                                                                    |                                                    |   |
|   | Back                                                                                                    | ncel                                               |   |

- Click Ignore on Missing Merge Information popup (this can be edited on the letter)
- Click **Back** to exit popup and be returned to the offer document section.

-----

If you choose to upload your own Offer Letter:

- You may view the relevant template listed in the "Offer Letters" folder under the Document Library heading. Locate the relevant template and click **View** to download and open the offer letter.
- Department may edit/add information as needed then save to departmental letterhead.
  - Offer letter must be signed by the appropriate departmental authority (hiring official, supervisor, or search committee chair, etc.) prior to being uploaded back into PageUp.
  - If your department requires a signed acceptance (wet signature), please let finalist know that they need to sign and send one to the requester outside of PageUp (email, fax, etc.). PageUp does not provide a signed version (wet signature) of the accepted offer letter. The date stamp in PageUp meets the requirements for SACS and Human Resources.

| Name                                                                                                    | Date         | Size   |      |  |
|----------------------------------------------------------------------------------------------------|--------------|--------|------|--|
| Graystone Ads                                                                                                    | Aug 23, 2023 | 719Kb  | View |  |
| Graystone Invoice and Ads                                                                                                    | Jan 23, 2024 | 1560Kb | View |  |
| OPS Offer Letter                                                                                                    | May 14, 2021 | 17Kb   | View |  |
| Gffer Letters (8)                                                                                                    |              |        |      |  |
| î Faculty - ABD Letter Tenure Earning                                                                                                    | Nov 19, 2019 | 15Kb   | View |  |
| 🖬 Faculty - Offer Letter with Tenure Credit                                                                                                    | Nov 19, 2019 | 21Kb   | View |  |
| 🕅 Faculty - Standard Offer Letter                                                                                                    | Nov 19, 2019 | 20Kb   | View |  |
| î Faculty - Standard Offer Letter Non-Tenure Earning                                                                                                    | Nov 19, 2019 | 20Kb   | View |  |
| The second control of the second second seco | Nov 10, 2010 | DIKE   | View |  |

Application documents

How to Create an Offer Letter

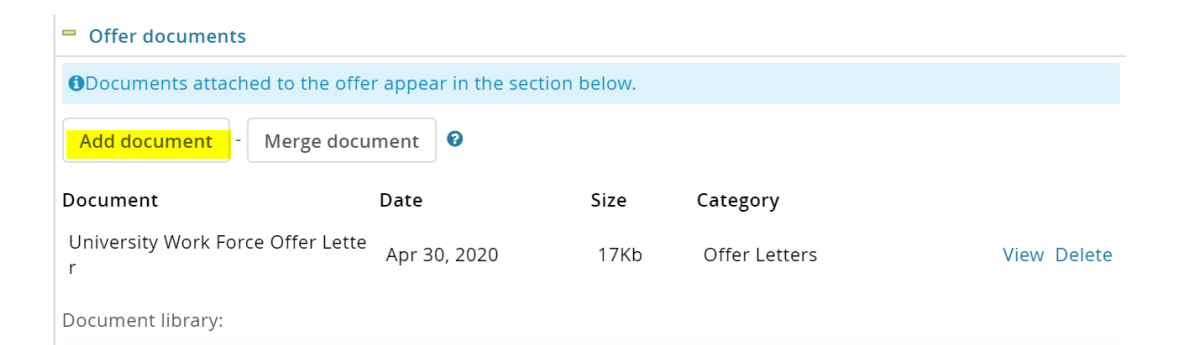

• Click Add Document to upload signed offer letter to the offer card.

| Upload a new document                                            |                                                                                       | ₽ |
|------------------------------------------------------------------|---------------------------------------------------------------------------------------|---|
| Upload a new document<br>File:*<br>Document category:*<br>Title: | Signed Offer Letter on Letterhead.docx (12 kb) Delete Offer Letters Signed Letterhead | Ð |
| 2                                                                | Save and add another Save and close Close                                             |   |

- Select File to upload
- Select **Document category** (Offer Letters)
- Title please include a document title
- Save and add another if additional documents are needed
- Save and close to exit back to offer document

| Offer documents                                             |              |      |               |                          |  |
|-------------------------------------------------------------|--------------|------|---------------|--------------------------|--|
| Ocuments attached to the offer appear in the section below. |              |      |               |                          |  |
| Add document - Merge docu                                   | ment 0       |      |               |                          |  |
| Document                                                    | Date         | Size | Category      |                          |  |
| Signed Letterhead                                           | May 1, 2020  | 12Kb | Offer Letters | View Delete              |  |
| University Work Force Offer Lette r                         | Apr 30, 2020 | 17Kb | Offer Letters | View <mark>Delete</mark> |  |
| Document library:                                           |              |      |               |                          |  |

• Click **Delete** next to the template offer letter or any duplicate offer letters displayed.

| Application documents                          |                          |                                |      |
|------------------------------------------------|--------------------------|--------------------------------|------|
| Documents uploaded by the applicant are displa | ayed in <mark>b</mark> l | ue.                            |      |
| Documents belonging to a different application | are mark                 | ed with an asterisk (*).       |      |
| Title 🔻                                        | Size                     | Category                       |      |
| Cover Letter (Test) K.Masson.docx *            | 12Kb                     | Cover letter                   | View |
| Cover Letter (Test) K.Masson.docx              | 12Kb                     | Cover letter                   | View |
| List of References (Test) K.Masson.docx *      | 12Kb                     | Supporting Applicant documents | View |
| Reference letter.docx *                        | 12Kb                     | Supporting Applicant documents | View |
| Resume (Test) K.Masson.docx *                  | 12Kb                     | Resume                         | View |
| Resume (Test) K.Masson.docx                    | 12Kb                     | Resume                         | View |
| Resume (Test) K.Masson.docx *                  | 12Kb                     | Resume                         | View |
| Veterans Preference (Test) K.Masson.docx       | 12Kb                     | Supporting Applicant documents | View |
|                                                |                          |                                |      |

#### Skip this section – Applicant Documents – Shows all documents associated with applicant.

\_\_\_\_\_

| Approval process  |                                  |
|-------------------|----------------------------------|
| Originator:*      | Mysti van Hoose 🔍 🍠              |
|                   | Email address: mvanhoose@uwf.edu |
| Approval process: | None <b>v</b>                    |
|                   |                                  |
|                   |                                  |
|                   |                                  |
|                   |                                  |
|                   |                                  |
|                   |                                  |

#### **Approval Process**:

- **Originator** is the person filling out the offer details.
- Approval process (See SCOOP in MyUWF for Supervisory Chain of Command)
  - **OPS/Faculty/Student Offers** Follow Departmental approval process

| Application status        |                       |      |              |        |  |
|---------------------------|-----------------------|------|--------------|--------|--|
| Update application status | following offer: OYes | No   |              |        |  |
|                           |                       |      |              |        |  |
|                           |                       |      |              |        |  |
|                           | Save and close        | Save | Remove Offer | Cancel |  |

#### **Application Status:**

• Change "Update application status following offer" to Yes.

#### Save/Save and Close/Remove/Cancel:

- Save and Close starts approval process and closes offer pop up.
- **Save** will save a draft and close pop up. Offer can later be accessed from finalist's application.
- **Remove Offer** resets offer card.
- Cancel exits screen without saving.

The offer will route through selected approval process and will come to HR last for review. HR will review the offer letter and contact the department if additional information is needed. Once the offer letter is approved and the appropriate onboarding routing is selected by HR, then the offer will be sent to the finalist. The Supervisor/Department Admin/Initiator will receive an email from PageUp indicating the offer has been sent. Additional PageUp emails will follow as the finalist accepts/declines the offer and as pre-employment documents are completed.

Departments should submit the New Hires Needing Essential Documents Form to Human Resources and ask your finalist to review the information on the Human Resources' New Hire webpage.

The new hire essential documents will be collected by Human Resources and the Department may have the Personnel Action Form prepared and sent along to HR. To locate the Personnel Action Form, please log into MyUWF and enter Personnel Action Form in the search box.

All Personnel Action Forms are now routed for signature via DocuSign. Please consult with your Business Manager for specific instructions on how your Division is handling this process.

Department contacts will receive an email from HR stating that the pre-employment paperwork is complete. Once the finalist is cleared for hiring then the department should change the remaining applicant statuses. (See How to Update Applicant Statuses and Create Status Emails)

## **Tracking Offer Acceptance and Pre-employment Paperwork**

- HR changes status to **Online offer made HR ONLY** this sends offer to finalist.
- When finalist accepts/declines, status will change to match this can be seen on:
  - Applicant card
    - History tab shows exact date/time
  - Offer card
    - Shows date
- After accepted, finalist receives email to access onboarding portal which contains their pre-employment paperwork. Department will receive an email update from PageUp when all paperwork has been submitted for HR processing.
- After HR approves all pre-employment paperwork, HR emails department with OK to hire.

## **Tracking Offer Acceptance and Pre-employment Paperwork**

| <b>1</b>                                                     |                                                                                              | $\checkmark$                                             |
|--------------------------------------------------------------|----------------------------------------------------------------------------------------------|----------------------------------------------------------|
| Job Description My job description Manage job descriptions   | Active Jobs Not Filled<br>2 Jobs open<br>4 Team Jobs open<br>New job                         | Approvals<br>O Jobs awaiting your approval<br>3 Approved |
| <b>*1</b>                                                    |                                                                                              |                                                          |
| Current Jobs on Career Site<br>O Current Jobs on Career Site | Applications<br>2 Jobs have applicants for review<br>O Applicants assigned to you for review | Offers<br>O Offers awaiting your approval                |

From the Supervisor's (the person listed as the supervisor on the offer card) Dashboard, click on **New Hire** in the bottom right tile.

| UNIVERSITY of Nessity Florida |            |   |                              |               |                                                |                              | Jobs People Recent ite                   | ns v               | <b>?</b> ~     |
|-------------------------------|------------|---|------------------------------|---------------|------------------------------------------------|------------------------------|------------------------------------------|--------------------|----------------|
| My new hires                  |            |   |                              |               |                                                |                              |                                          |                    |                |
| First name:                   | Last name: |   | Requisition Number:          | Title:        | Application status:                            | Business unit:<br>Select ~   | Department:<br>No Business unit selected | Clear              | Search         |
| Mickey                        | Mouse      | e | Requisition Number<br>493614 | WDW CEO 12345 | Application status<br>Offer accepted - HR ONLY | Date started<br>Oct 19, 2020 |                                          | View offer details | View all tasks |

View Offer Details - goes to the finalists offer card.

View All Tasks - goes to the finalists list of onboarding tasks that HR has assigned.

| <ul> <li>Offer details</li> </ul>      | ;                                                                                                    |
|----------------------------------------|----------------------------------------------------------------------------------------------------|
| Approval<br>status:                    | Approved                                                                                                    |
| Recruiter:                             | Employment Team                                                                                                    |
| Date entered:                          | Aug 6, 2020, 8:51 am                                                                                                    |
| Date updated:                          | Aug 11, 2020, 10:28 am                                                                                                    |
| Application source:                    | Internet - Invite to apply Edit                                                                                                    |
| No. of Vacanc                          | cies:                                                                                                    |
| Positi                                 | ion no Type: Applicant Application status                                                                                                    |
| • 1234                                 | 45 New Mickey Mouse Offer accepted - HR ONLY                                                                                                    |
|                                        | POSITION DETAILS                                                                                                    |
|                                        |                                                                                                    |
| Position Title:*                       | WDW CEO 123                                                                                                    |
| Start date:*                           | Aug 10, 2020                                                                                                    |
| End date if<br>applicable:             | t in the second second s |
| Job<br>Summary:*                       | Job Description                                                                                                    |
| Supervisor:*                           | Walt Disney<br>wdw@wd.world                                                                                                    |
| Offer Signed                           | Q /                                                                                                    |
| Ву:                                    | No user selected.                                                                                                    |
|                                        |                                                                                                    |
| Date Offer<br>Must Be<br>Accepted By:* | Aug 10, 2020                                                                                                    |
|                                        | SALARY DETAILS                                                                                                    |
|                                        |                                                                                                    |
| Annual salary:                         | 47,779                                                                                                    |
|                                        | To calculate Biweekly amount, divide Annual Salary by 26.1.                                                                                                    |
| Biweekly                               | 1,830.61                                                                                                    |
|                                        | OPS DETAILS                                                                                                    |
|                                        |                                                                                                    |
|                                        | Only applies to OPS Hourly Positions. Skip if not applicable.                                                                                                    |
| Hourly Rate:                           |                                                                                                    |
| Hours per<br>Week:                     |                                                                                                    |
|                                        |                                                                                                    |
|                                        | OFFER PROGRESS                                                                                                    |
|                                        | The following fields will be automatically updated by the system                                                                                                    |
| Offer<br>accepted:                     | ● Yes ○ No                                                                                                    |
| Date offer<br>accepted:                | Aug 11, 2020                                                                                                    |
| Offer declined:                        | ○ Yes ● No                                                                                                    |
| Date offer<br>declined:                | Ē                                                                                                    |

# **Offer Card**

On the **Offer Details** page, scroll down to the **OFFER PROGRESS** section, this will indicate the date the offer is accepted or declined.

By clicking on the applicant's name (in the **No. Of Vacancies** section), it will take you to their **Applicant Information Card**.

| <b>(</b>   | Mickey Mouse                 | eUp - Google Chrome           |                              |            |                       |                  |                  | - 0             | × |
|------------|------------------------------|-------------------------------|------------------------------|------------|-----------------------|------------------|------------------|-----------------|---|
| <b>a a</b> | admin.dc4.pageup             | people.com/applicant?         | Data=UFUt                    | tVjMtb9B   | eY1WULTF%2BfS》        | XuEWM6bHvpyhrl%2 | 2F2%2FMwM3       | 3SzbDNcW        | Q |
| 0          | You are viewing t            | this applicant's applicatio   | n for the job                | will be    | V CEO 12345<br>shown. | Only information | on related to th | nis application | • |
|            | Catherine Str<br>Mickev Mous | resing ●<br>e                 |                              |            |                       |                  | Ā                | ctions v        |   |
|            | Address                      | 1000 WDW Drive<br>Orlando, FL |                              |            | Phone                 | 850-867-5309     |                  |                 |   |
|            | E-mail                       | mmouse@mmch.w                 | vdw                          |            | PageUp #              | 3430             |                  |                 |   |
|            | Original source              | Inside Higher Ed              |                              |            | e-Zines comms hol     | ld No            |                  |                 |   |
|            | Applications                 | History Scheduled er          | nails Re                     | sume       |                       |                  |                  |                 | l |
|            | Job                          |                               |                              | Item       |                       |                  |                  |                 |   |
|            | All                          |                               | \$                           | All        |                       | \$               |                  |                 |   |
|            | Tuesday, Sep 8, 202          | 20, 9:38am (S) Offer          |                              |            |                       |                  |                  |                 |   |
|            | Employm                      | VIEW                          | V CEO 12:<br>tatus: Offer ma | 345<br>ade |                       |                  |                  |                 |   |
|            |                              |                               | •                            | Clo        | ose                   |                  |                  |                 | • |

On the **Applicant Information Card**, click on the **History** tab, it will show the date and time stamp for all actions related to the applicant for the selected job.

Job Dropdown – Shows all positions within department to which the person has applied.

**Item Dropdown -** Shows all document and communication types associated with applicant. This can be used to sort and find reference letters, communications, etc.

| `ask List          |   |                                                    |              |             |           |
|--------------------|---|----------------------------------------------------|--------------|-------------|-----------|
| New hire tasks     |   |                                                    |              |             |           |
| Mickey Mouse       |   |                                                    |              |             |           |
| Position           |   | Task                                               | Assigned to  | Due date    | Status    |
| Oct 5, 2020        |   | Pre-Employment Forms                               |              |             |           |
| Notify updates     |   | Background Screen Form                             | Mickey Mouse | 05 Aug 2020 | Completed |
| Add optional tasks | ^ | Florida Retirement System (FRS) Certification Form | Mickey Mouse | 27 Sep 2020 | Completed |
| No tasks           |   | Statement of Controlled Substance Conviction Form  | Mickey Mouse | 27 Sep 2020 | Completed |
| My Favorite Tasks  | ~ |                                                    |              |             |           |

The new hire task list will show the pre-employment paperwork that has been assigned to the finalist and its status (incomplete/complete).